# WEB出願について

※WEB出願サイト(miraicompass:ミライコンパス)を利用する環境について

パソコン、スマートフォン、タブレットから出願サイトにアクセスすることができます。

出願後、受験票をご自宅などで印刷していただきますので、プリンターをご 用意ください。プリンターがご自宅にない場合、コンビニエンスストア(以下、 コンビニ)でも印刷することが可能です。コンビニでの印刷方法は、出願サイトの画面下部にある『よくある質問』を参照してください。

## 募集要項の裏表紙に出願手続の方法を記載

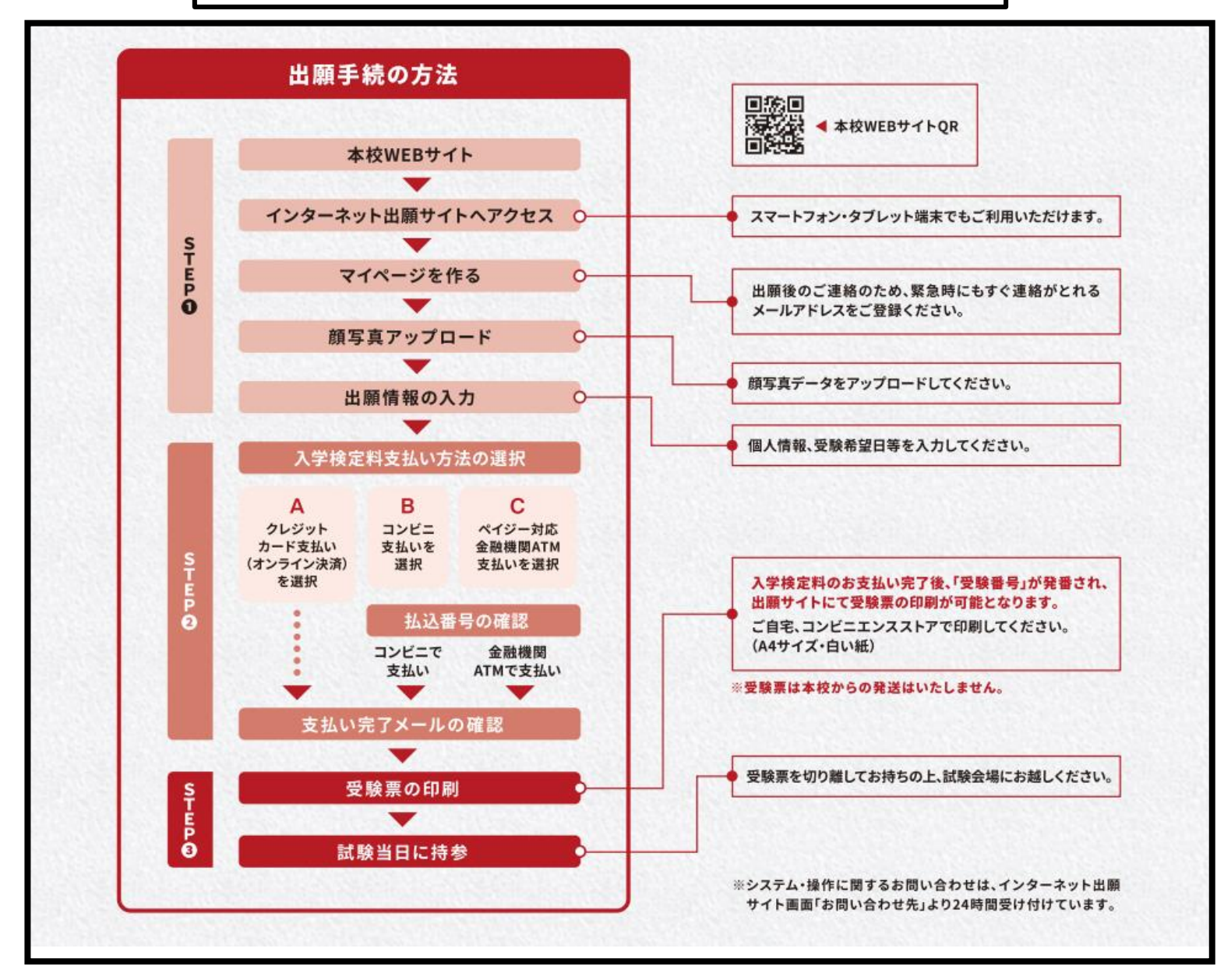

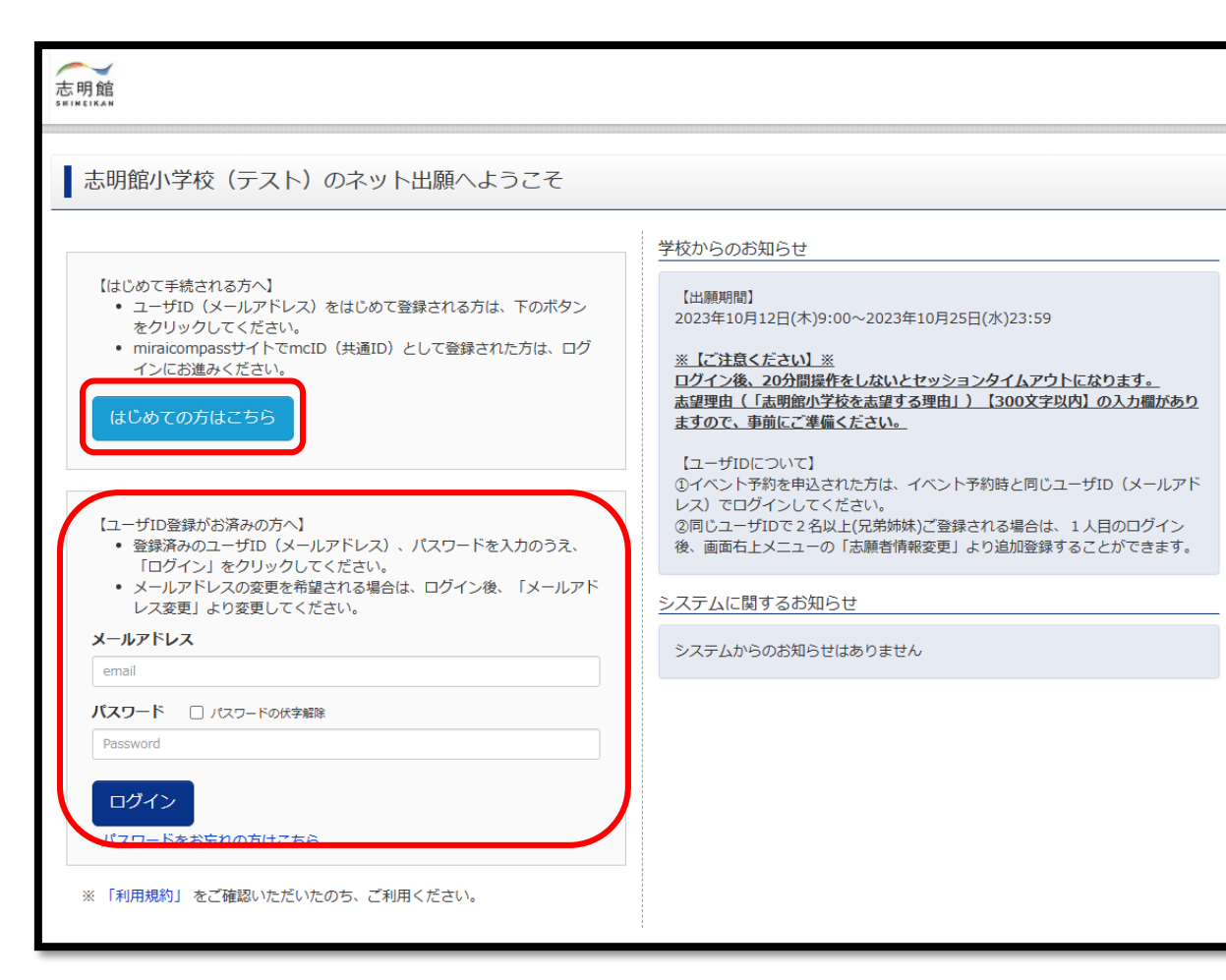

本校ホームページに入学案内サイトにWEB出願サイト にアクセスできるバナーがあります そちらをクリックしてください。

「志明館小学校のネット出願へようこそ」の画面になります。

「はじめての方はこちら」ボタンをクリックし、WEB出願 サイトの手順に沿ってユーザーID(メールアドレス)を 登録します。

※すでにmiraicompassの共通ユーザーIDをお持ちの 方はユーザーID登録は終了されていますので、お持 ちのユーザーIDとパスワードでログインが可能です。

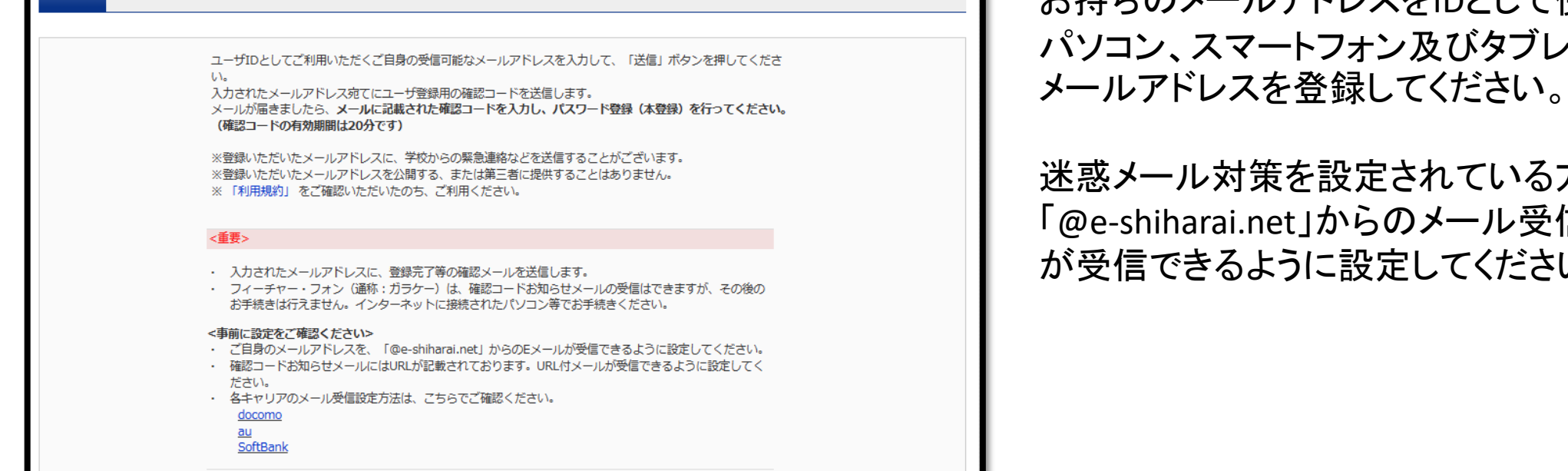

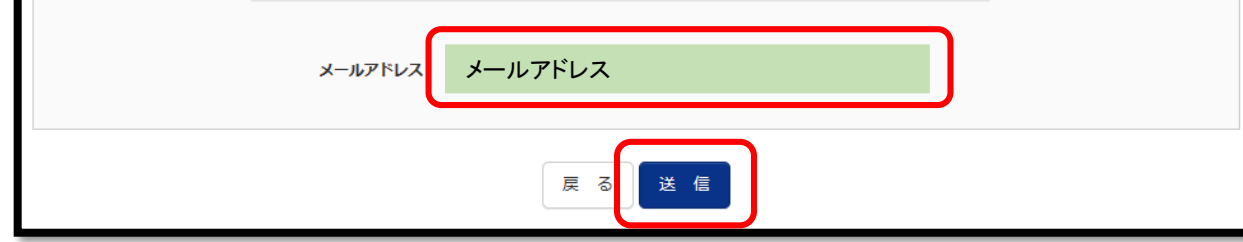

## お持ちのメールアドレスをIDとして使用します。 パソコン、スマートフォン及びタブレットなどでお使いの

迷惑メール対策を設定されている方は、 「@e-shiharai.net」からのメール受信、URL付きメール が受信できるように設定してください。

#### Step1 E-mail送信(ユーザ登録用確認コード送信)

| 志明館                                                                                |                                                                                                    |
|------------------------------------------------------------------------------------|----------------------------------------------------------------------------------------------------|
| E-mail送信 /パスワード登録 //                                                               | スワード登録完了 お離者情報登録 あ顔者情報登録 完了                                                                                                    |
| Step2 パスワード登録画面                                                                    |                                                                                                    |
| ■メール送信が完了しました。(※お手続き)                                                              | はた完了しておりません)                                                                                                    |
| ※お手続きはまだ完了しておりません<br>確認コード入力<br>確認コード入力<br>下記メールア<br>メールに記事<br>(確認コード<br>ま)<br>ごちら | 824222<br>ドレス宛てに確認コードお知らせメールを送信しました。<br>された確認コードを入力し、バスワード登録(本登録)を行ってください。<br>の有効期間は20分です)<br>メールアドレス<br>*メールアドレスは小文字に変換されて登録されます。<br>知らせメールが受信できない方<br>よりテストメールを送信し、受信設定が正しく設定されているかご確認ください。                                                                                                    |
| パスワード入力                                                                            | ヤズ・ 川山々 メイ・ 夕口ウ (28511)                                                                                                    |
| 生年月日                                                                               |                                                                                                    |
| バスワード                                                                              | ■ パスワードの状分解除<br>■ パスワードの状分解除<br>■ ポモ品、パスワード条件を参照                                                                                                    |
| バスワード(確認)                                                                          |                                                                                                    |
|                                                                                    | <ul> <li>※ 下記の条件を満たすバスワードを設定してください。         <ul> <li>・文字数は【8文字以上16文字以下】で設定してください。</li> <li>・使用できる文字は【「半角数字」と「半角数字」】です。</li> <li>・(「半角支字」と「半角数字」の相合せ】で設定してください。</li> <li>・アルファペットの【大文字と小文字を区別】しています。</li> </ul> </li> <li>※ ユーザIDの有効期限は下記のようになりますので、ご注意ください。</li> <li>・最終ログイン先が出数サイトの場合 :当年度末まで(2024/3/31)</li> <li>・最終ログイン先が出数サイト以外の場合:当年度末 +1年 まで(2025/3/31)</li> </ul> |

登録したメールアドレスに届いた6桁の確認コードを入力してください。

志願者の氏名(カナ)、生年月日、パスワードを入力し てください。 パスワードは、半角英数字8~16文字で設定してください。

## ※パスワードはログインの際に必要となりますので、 忘れないように管理してください。

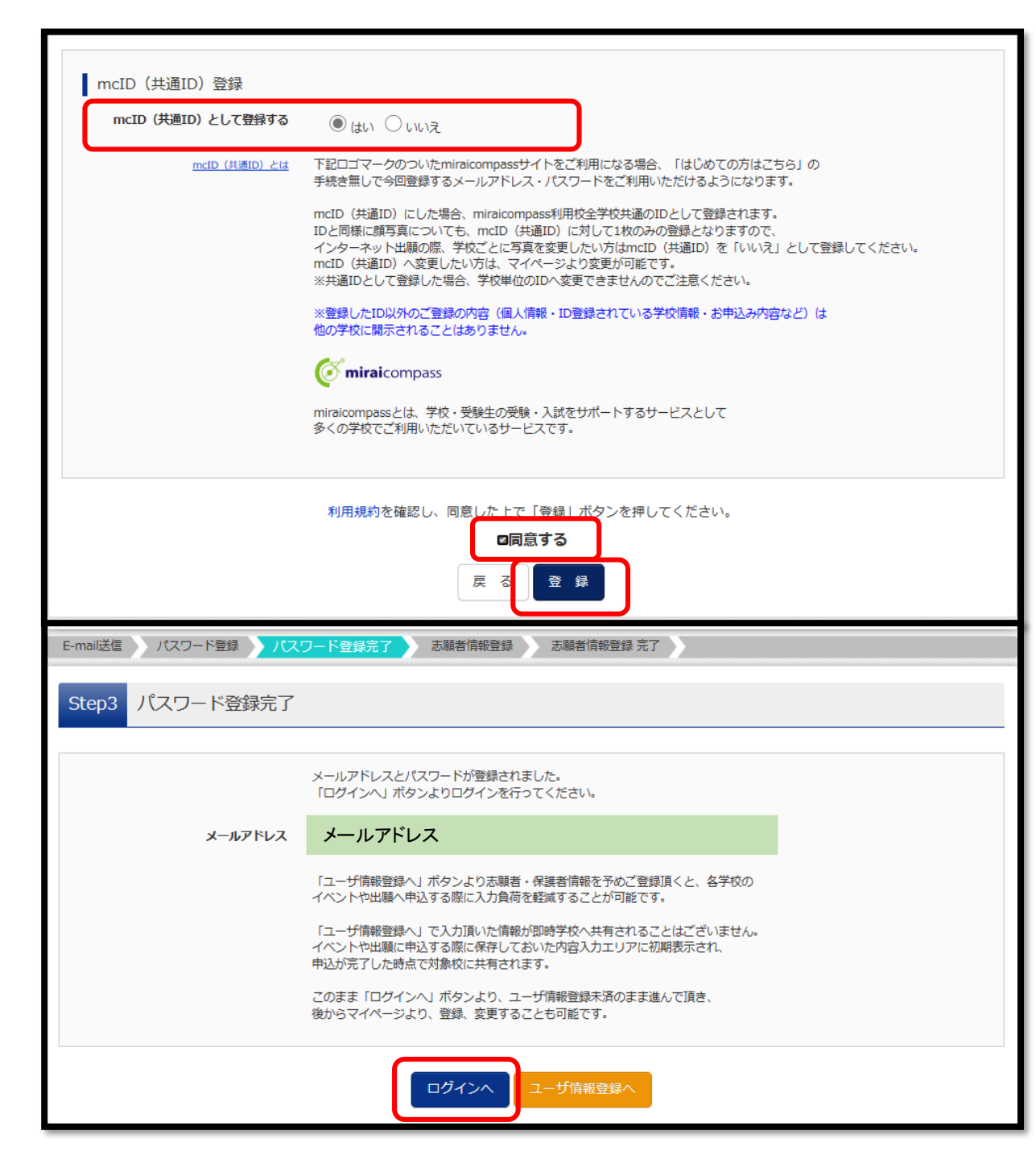

mcID(共通ID)として登録すると、他のmiraicompass 導入学校のIDとしても利用することができます。

登録後、登録したメールアドレス宛に、登録完了の メールが届きます。

「ログインへ」をクリックして、「志明館小学校のネット 出願へようこそ」の画面に進みます。

登録したユーザID(メールアドレス)及びパスワードを 入力し、ログインをしてください。

| 志願者選択                                                                                                    |                                                                                                    |
|----------------------------------------------------------------------------------------------------|----------------------------------------------------------------------------------------------------|
| 志願者を追加したい方はこちら                                                                                                    |                                                                                                    |
| 志願者を選<br>※ ユーザIDの有効期限<br>・最終ログイン先<br>・最終ログイン先                                                                                                    | Rしてください。<br>コクラ タロウ<br>2025/03/31まで有効<br>は下記の通り更新されますので、ご注意ください。<br>が 出願サイトの場合 :当年度末まで(2025/3/31)<br>が 出願サイト以外 の場合:当年度末 +1年まで(2026/3/31) |
| 志明館                                                                                                    | マイページ ログイン情報変更 志願者情報変更 申込履歴 ログアウト  ぐ コクラ タロウ さん                                                                                          |
| コクラ タロウ さんのマイページ<br>申込履歴・配信メールを確認する                                                                                                    |                                                                                                    |
| お知らせ<br>【受験票の写真について】<br>画面上の青ボタンより顔写真データをアップロードしてください。<br>【顔写真について】<br>1.最近3ヶ月以内撮影(カラー)<br>2.正面上半身脱帽(縦4cm×横3cm)                                                           |                                                                                                    |
| 出願用頗写真を登録する方はこちら                                                                                                    |                                                                                                    |
| 出願用顔写真<br>出願用顔写真が登録されていません。<br>顔写真アップロードボタンから登録の手続きを行ってください。<br>ログインしているメールアドレスはmcID(共通ID)として登録されてい<br>出願用顔写真を登録すると、他のmiraicompassサイトで出願する際も同<br>(再度、写真登録していただく必要がなくなります) | 小ます。<br>同じ顔写真が利用できます。                                                                                                    |

登録された志願者を選択します。

マイページが表示されます。 出願後の申込内容確認や、受験票の取得は、 このマイページから行います。

## ※1つのユーザーID(メールアドレス)で双子など 複数名の出願を行う場合は、画面右上のメニュー 「志願者情報変更」から追加登録が可能です。

「出願用顔写真を登録する方はこちら」をクリックし、 「顔写真アップロード」に進みます。

| 顔写真アップロード                                                              | 写真の規定(サイズ、ファイ)                                                                                                    | し形式等)はこちら                                                                                                    |
|------------------------------------------------------------------------|----------------------------------------------------------------------------------------------------|----------------------------------------------------------------------------------------------------|
| アップロードする顔写真ファイルについて<br><u>写真の規定(サイズ、ファイル形式等)はこちら</u><br>ハカタ タロウ さんの顔写真 | <ul> <li>正面を向いたご本人の顔がは</li> <li>ご本人のみが写っているもの</li> <li>JPEG形式、またはPNG形式の</li> <li>推奨の画像サイズは横幅が</li> <li>低画質ではないもの(横幅か)</li> <li>アップロードできるデータの</li> </ul> | よっきり確認できるもの(顔に影がないもの)<br>D<br>の画像データ<br>「450ピクセル」 、縦幅が「600ピクセル」で、横幅と縦幅の比率が「3:4」の割合<br>が「250ピクセル」以上、縦幅が「250ピクセル」以上のもの)<br>Dファイルサイズは3MBまで       |
|                                                                        | ウイン情報変更 志願者情報変更 中込履歴 ログアウト<br>ぐ ハウタ タロウ さん                                                                                                    | 「写真の規定(サイズ、ファイル形式等)はこちら」を<br>クリックしますと、写真の規定についての説明が出て<br>きます。<br>写真屋さんなどで、横3cm×縦4cmの写真を撮影し、<br>データ化してもらうとほぼこの規格になります。スマー<br>トフォンで撮影してもかまいません。 |
| <u>写真の規定(サイス、ファイル形式等)はこちら</u><br>出願写真を選択<br>ファイルが選択されていません<br>戻る       | 灰へ                                                                                                    | 「写真の登録手続きへ進む」ボタンをクリックし、写真<br>を選んでいきます。<br>「ファイルの選択」から事前に保存しておいた出願用<br>の写真ファイルを選択します。                                                          |

#### Step2 写真を編集

戻る

写真を編集し、「登録する写真をチェック」ボタンを押してください。

写真の規定(サイズ、ファイル形式等)はこちら

#### 以下の手順で、写真を編集してください。

- 「回転」ボタンで写真を縦向きにする。(既に縦向きの場合は不要)
- 「切り抜き範囲」を写真に合わせる。
- 「切抜イメージを表示」ボタンで写真を確認する。
- 「登録する写真をチェック」ボタンを押す。

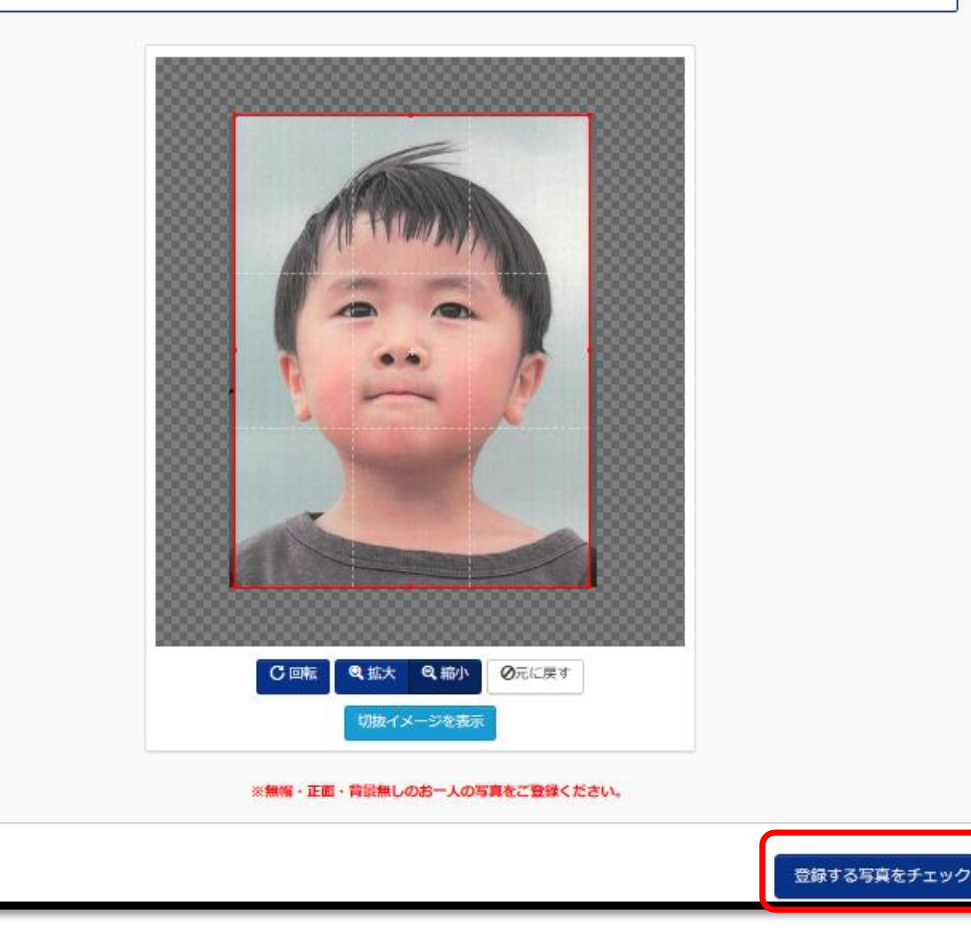

写真を編集します。

写真が表示され、回転、拡大、縮小などアップロードす る写真の調整が可能です。

調整が完了しましたら、「登録する写真をチェック」をクリックしますと、写真の登録が完了します。

マイページから出願手続きを行う

次の画面で「マイページから出願手続きを行う」を クリックし、マイページに戻ります。

新規申込手続きへ

マイページの「新規申込手続へ」をクリックして 出願情報の入力へ進みます。

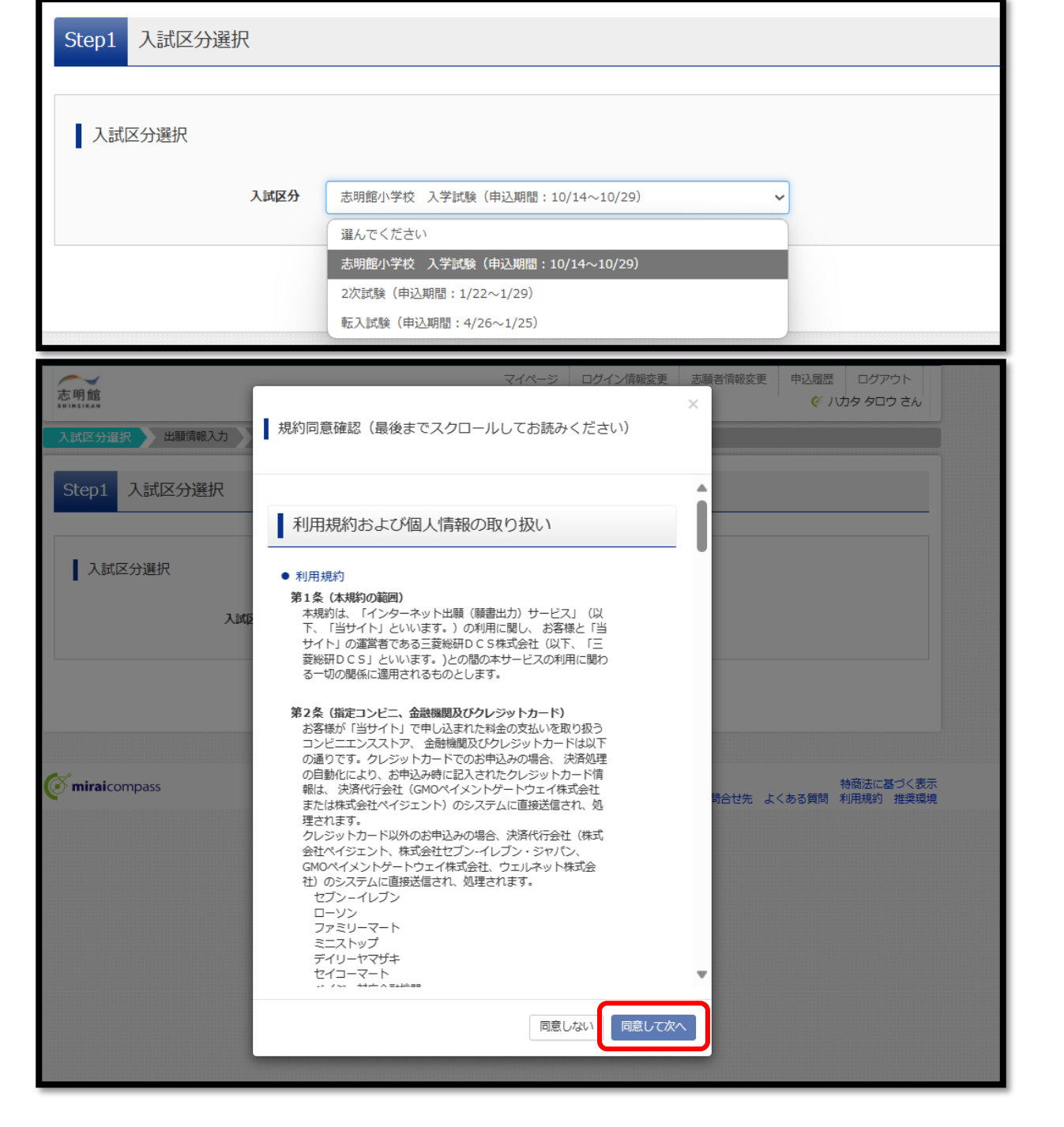

入試区分のリストから「志明館小学校 入学試験」を 選択します。

### 利用規約及び個人情報の取り扱いに関する同意確認 の画面が表示されますので、最後までスクロールして 確認し、「同意して次へ」ボタンをクリックしてください。

| Step2 出願情報入力                                                                                                    |                                                                           |                                                                               |                                                      |                                |         |           |
|----------------------------------------------------------------------------------------------------|---------------------------------------------------------------------------|-------------------------------------------------------------------------------|------------------------------------------------------|--------------------------------|---------|-----------|
| ■志願者情報に登録されている項目が自動<br>面面上部のメニュー「志願者情報変更」だ                                                                                                    | めでセットされ<br>から登録内容を                                                        | 1ています。<br>℃修正できます。                                                            |                                                      |                                |         |           |
| お知らせ                                                                                                    |                                                                           |                                                                               |                                                      |                                |         |           |
| ■受験料お支払い手続き後の登録内容強<br>当サイトで対応できない漢字は、開展<br>ミドルネームがある場合は「名」の構<br>住所は可名、景地、マンション名など<br>入力については、入試要項、インター<br>■試験自はご希望にもどづいて決定し、<br>※ [ご注意ください]※<br>ログイン後、20分間操作をしないとせ。 | マレン・ションタイム<br>(学体に置き換いに記入してく<br>(の入力もれに)<br>-ネット出験の<br>の月〇日頃に<br>(の月〇日頃に) | トからはできませ<br>えて入力してくれ<br>ださい。<br>お気を付け下さい<br>流れにてご確認。<br>ID登録されたメ・<br>、アウトになりま | さんのでご注意くださ<br>どさい。<br>へ。<br>ください。<br>ール宛にご案内しま<br>す。 | <u>きい。</u><br>す。               |         |           |
| 志望理由(「志明館小学校を志望する理                                                                                                    | 曲」) (300                                                                  | 文字以内】の入力                                                                      | <u>」。</u><br>り擱がありますので、                              | 事前にご準備                         | ください。   |           |
| 志顧者情報入力                                                                                                    |                                                                           |                                                                               |                                                      |                                |         |           |
| 志願者氏名(漢字)                                                                                                    | 姓:                                                                        | 例)未来                                                                          |                                                      | 名:                             | 例)阈     | (余角)      |
| 志職者氏名(力ナ) 8/1                                                                                                    | セイ:                                                                       | 1059                                                                          |                                                      | ×1:                            | タロウ     | (全角カナ)    |
| バソコンに入力できない文字の有<br>無 🍪                                                                                                    | 0なし                                                                       | ಂ ಹರಿ                                                                         |                                                      |                                |         |           |
| ~~~~~~~ ~~~~<br>合否照会用バスワード                                                                                                    |                                                                           | ~~~~                                                                          |                                                      | 格~~~<br><sup>数字裏在:8-16術)</sup> | ~~~~~~~ | ~~~~~~~~~ |
| 試験日第1希望 胡                                                                                                    | 選んでく                                                                      | ださい                                                                           | ~                                                    |                                |         |           |
| 試験日第2希望。 🚳                                                                                                    | 選んでく                                                                      | ださい                                                                           | ~                                                    |                                |         |           |
| 試験日第3希望                                                                                                    | 選んでく                                                                      | ださい                                                                           | ~                                                    |                                |         |           |
| 志願理由。                                                                                                    |                                                                           |                                                                               |                                                      |                                | li      |           |
| _                                                                                                    |                                                                           |                                                                               |                                                      |                                |         |           |
| ~~~~~~~~~                                                                                                    | ~~~                                                                       | ~~~~                                                                          | ~~~中E                                                | 格~~~                           | ~~~~ ~~ | ~~~~~~~~~ |

志願者情報・保護者情報を登録してください。

必須と表示されている項目は必ず入力してください。

・氏名入力の際、パソコンで表示できない文字がある場合は、簡易な字体に置き換えて入力し、「パソコンに入力できない文字の有無」で「あり」を選択してください。

・アパートやマンション・団地等の場合は、建物名・棟番 号・部屋番号まで省略せず正確に記入してください。

・パスワードは忘れないように管理してください。「合否照 会用パスワード」はログイン時のパスワードと同じものも 登録可能です。

・試験日を第1希望、第2希望、第3希望とそれぞれ選択してください。

・志願理由を300文字以内で入力してください。 ※ログイン後、20分間操作しなければタイムアウトになり ます。志願理由を事前にご準備ください。

必要な項目の入力が終わったら、画面下部にある「試験 選択画面へ」ボタンをクリックしてください。

| Step3 試験選択     |                           |    |
|----------------|---------------------------|----|
|                |                           |    |
| 試験検索           |                           |    |
| 出願する試験を検索し、画面中 | 段の選択ボタンを押してください。          |    |
|                | 入試区分 志明館小学校 入学試験          |    |
|                | 入学試験 11月3日(日)~11月17日(日) 🗸 |    |
| 検索された試験        |                           |    |
| 入試区分           | 試験名                       | 選択 |
| 志明館小学校 入学試験    | 一年生入学試験                   | 選択 |

## 入学試験・志望学年を選択します。

現在選択中の試験が表示されますので、 「お支払い画面へ」をクリックします。

| 現在選択中の試験    |                     |      |
|-------------|---------------------|------|
| 入試区分        | 試験名                 | 選択解除 |
| 志明館小学校 入学試験 | 一年生入学試験             | 選択解除 |
|             |                     |      |
| 申込済試験       |                     |      |
| 入試区分        | 試験名                 |      |
|             | 戻る お支払い画面へ 保存して中断する |      |

| 試験名                                       |                  |
|-------------------------------------------|------------------|
|                                           |                  |
| 試区分                                       | 試験名              |
| 明館小字校 人字試験                                | 一牛生人字試験          |
|                                           | 受験料・検定料 ¥18,000- |
|                                           |                  |
| お支払い方法の選択                                 |                  |
| ※お支払い方法により事務手数料が異なりますので、事務手数料を確認しお手続きしてくだ | édu.             |
|                                           |                  |
| ) クレジットカード                                | [事務手数料 ¥514-]    |
|                                           |                  |
| ) コンビニエンスストア                              |                  |
| ペイジー・全融機関ATM(祖仝)                          |                  |
|                                           |                  |
|                                           |                  |
| )ペイジー・金融機関ATM(カード・通帳)                     |                  |
| ご利用可能な金融機関ATMについて                         |                  |
| )ペイジー (ネットバンキング)                          |                  |
|                                           |                  |
|                                           |                  |
|                                           |                  |
|                                           |                  |
| お知らせ                                      |                  |
| チ教料が手テナわますので、 水ずご施設ください                   |                  |

【お支払方法の入力】で支払方法を選択し、 「確認画面へ」をクリックします。 お支払方法は、 ①クレジットカード ②コンビニエンスストア ③ペイジー(各種) からお選びいただけます。

## ※お支払いをする際に別途支払手数料がかかります。

| Step5 出願情報の確認          |                         |
|------------------------|-------------------------|
|                        |                         |
| 試験名・受験料・検定料・お支払        | い方法の確認                  |
| 試験名                    | 一年生入学試験                 |
| 受験料・検定料                | 18,000円                 |
| 事務手数料<br>              | 440円                    |
|                        |                         |
| ALC: VICKED            | ペインー・金融機関AIM(現金)        |
|                        |                         |
|                        |                         |
| 志願者情報の確認               |                         |
| 志願者氏名(漢字)              | 小倉 太郎                   |
| 志願者氏名(カナ)              | コクラ タロウ                 |
|                        | 中略~~~~~~~~~~~~          |
| クリックする前に以下の項目を再確認し、誤りた | がなければチェックをつけてください。      |
| 申込内容                   |                         |
| 志明館小学校(テスト)            |                         |
| ✔ お申込みの試験は以下の内容でお間違えは  | ありませんか                  |
| 一年生入学試験                |                         |
| 志願者情報                  |                         |
| ☑ 以下志願者情報に入力したもので誤りはあ  | りませんか(入力可能文字数を超える場合を除く) |
| ▼ 小倉 太郎 (男)            |                         |
| 2019年01月01日            |                         |
| 福岡県 北九州市小倉北区 中纬        | 井口 4 - 1                |
| その他申込内容に誤りはありませんか      |                         |
|                        | 同ろした記内容で申込む             |

【出願状況の確認】で再度内容に誤りが ないかを確認し、「申込内容」「志願者情報」の チェックボックスにチェック✔をつけ、「上記内容で 申し込む」ボタンをクリックしてください。

## ※これ以降は、マイページからの出願内容の 変更ができなくなりますのでご注意ください。

| コクラ タ[                           | コウ さんのマイページ                     | u<br>I                 |                            |                         |      |     | 入学検定料の支払いが完了すると                               |
|----------------------------------|---------------------------------|------------------------|----------------------------|-------------------------|------|-----|-----------------------------------------------|
| 申込履歴・配信>                         | メールを確認する                        |                        |                            |                         |      |     | 支払い完了メールが届きます。                                |
| お知らせ                             |                                 |                        |                            |                         |      |     | またマイページの「申込履歴」に受験票ボタンフ<br>表示されますのでクリックしてください。 |
| 【受験票の写真に<br>画面上の青ボタン             | ついて】<br>より顔写真データをアップロード         | *してください。               |                            |                         |      |     |                                               |
| 【顔写真について<br>1. 最近3ヶ月<br>2. 正面上半身 | 】<br>以内撮影(カラー)<br>脱帽(縦4cm×横3cm) |                        |                            |                         |      |     |                                               |
| 出願用頗写真を確認                        | 2/変更する方はこちら                     |                        |                            |                         |      |     |                                               |
| 申込履歴                             |                                 |                        |                            |                         |      |     |                                               |
| 申込番号                             | 入試区分                            | 申込日                    | 支払方法                       | 入金情報                    | 受験   | 焉   |                                               |
| 251000002                        | 志明館小学校 入学試験                     | 8月29日                  | クレジットカード                   | 決済完了(8月29日)             | 申込確認 | 受殺票 |                                               |
|                                  | 1つの><br>画面右上                    | メールアドレスで、<br>上メニューの「志願 | 双子など複数名の出願を<br>諸情報変更」をクリック | 行う場合、<br>し、志願者を追加してください | 8    |     |                                               |
|                                  |                                 |                        | -<br>新規申込手続き               |                         |      |     |                                               |

| 試験情報                                    |                                                          |
|-----------------------------------------|----------------------------------------------------------|
| 入試区分                                    | 志明館小学校 入学試験                                              |
| 試験名                                     | 一年生入学試験 [ 1001 ]                                         |
| ダウンロード                                  |                                                          |
| 受験票PDFをダウンロードします                        | Γ.                                                       |
| ブラウザ上でPDFを開き印刷を行<br>PDFを保存した後は、AdobeRea | テうと、罫線が消えたり、レイアウトが崩れる場合があります。<br>aderを利用して表示・印刷を行ってください。 |
| AdobeReaderをお持ちでない方                     | は以下リンクよりダウンロードし、インストールしてください。                            |
| Set Adobe<br>Acrobat Reader             |                                                          |
|                                         | 「受験票」表示                                                  |
|                                         |                                                          |
| ダウンロードできない方はこちら                         |                                                          |

「受験票」表示ボタンをクリックすると受験票PDFが ダウンロードできますので保存し、 「A4用紙(白色・上質紙・厚さ自由)横」にて 印刷してください。

ご自宅のプリンタで印刷する場合は、印刷時の設定で「実際のサイズ」または「倍率100%」を指定してください。

コンビニエンスストア等のマルチコピー機を利用する場合は、受験票画面下にある「コンビニエンスストアでプリ ントする方はこちら」を選択してください。

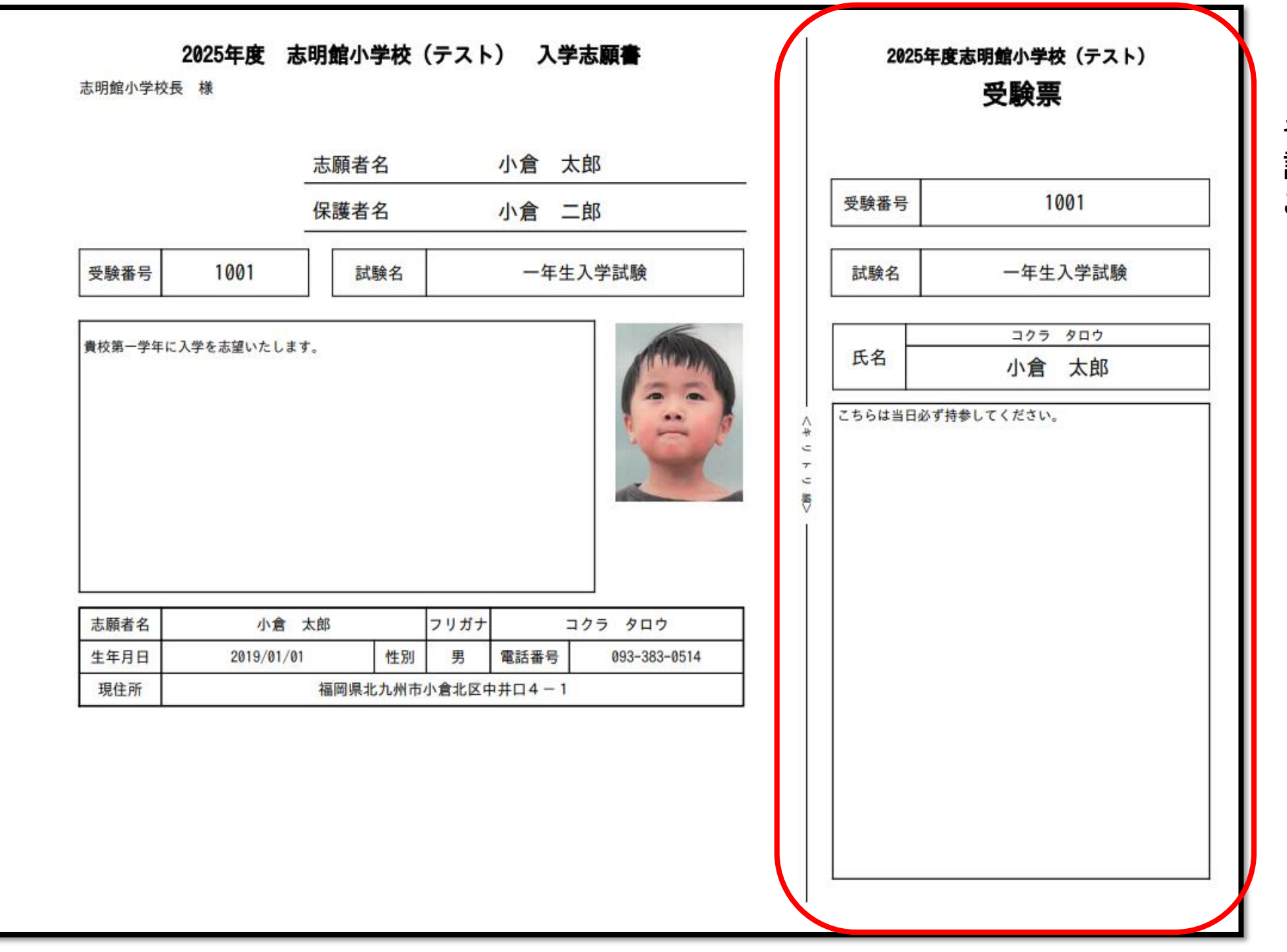

キリトリ線より切り取って、 試験当日「受験票」を ご持参ください。